# Configurazione e risoluzione dei problemi delle impostazioni NTP sugli appliance Firepower

# Sommario

Introduzione **Prerequisiti** Requisiti Componenti usati Premesse **Configurazione** NTP su FPR 41xx/9300 NTP su FPR 1xxx/2100 Configurazione dell'NTP sugli accessori FPR 1xxx/2100/41xx/9300 Verifica Verifica della sincronizzazione NTP sugli accessori FPR41xx/9300 Verifica della configurazione NTP sugli accessori FPR41xx/9300 Verifica della sincronizzazione NTP tra MIO e il dispositivo logico (blade) sui dispositivi FPR41xx/9300 Verifica della configurazione NTP sugli accessori FPR1xxx/2100 Risoluzione dei problemi comuni 1. FXOS non è in grado di risolvere il nome host del server NTP 2. Problemi di connettività tra FXOS - Server NTP sulla porta UDP 123 3. Problemi di connettività intermittente tra FXOS e server NTP Difetti correlati Informazioni correlate

# Introduzione

In questo documento viene descritto come configurare, verificare e risolvere i problemi relativi al protocollo NTP (Network Time Protocol) sugli accessori Firepower FXOS.

# Prerequisiti

### Requisiti

Nessun requisito specifico previsto per questo documento.

#### Componenti usati

- FPR4140 con FXOS 2.3(1.130) e 2.8(1.105)
- FPR2110 con modalità piattaforma ASA
- FPR1140 con modalità appliance ASA

Le informazioni discusse in questo documento fanno riferimento a dispositivi usati in uno specifico ambiente di emulazione. Su tutti i dispositivi menzionati nel documento la configurazione è stata ripristinata ai valori predefiniti. Se la rete è operativa, valutare attentamente eventuali conseguenze derivanti dall'uso dei comandi.

# Premesse

Su Firepower, il funzionamento NTP dipende dalla piattaforma.

#### FPR41xx/FPR9300

Il tempo ASA o FTD viene ricavato da MIO (Management Input/Output) di Firepower Chassis Manager (FCM) dello chassis. MIO è il supervisore dello chassis Firepower.

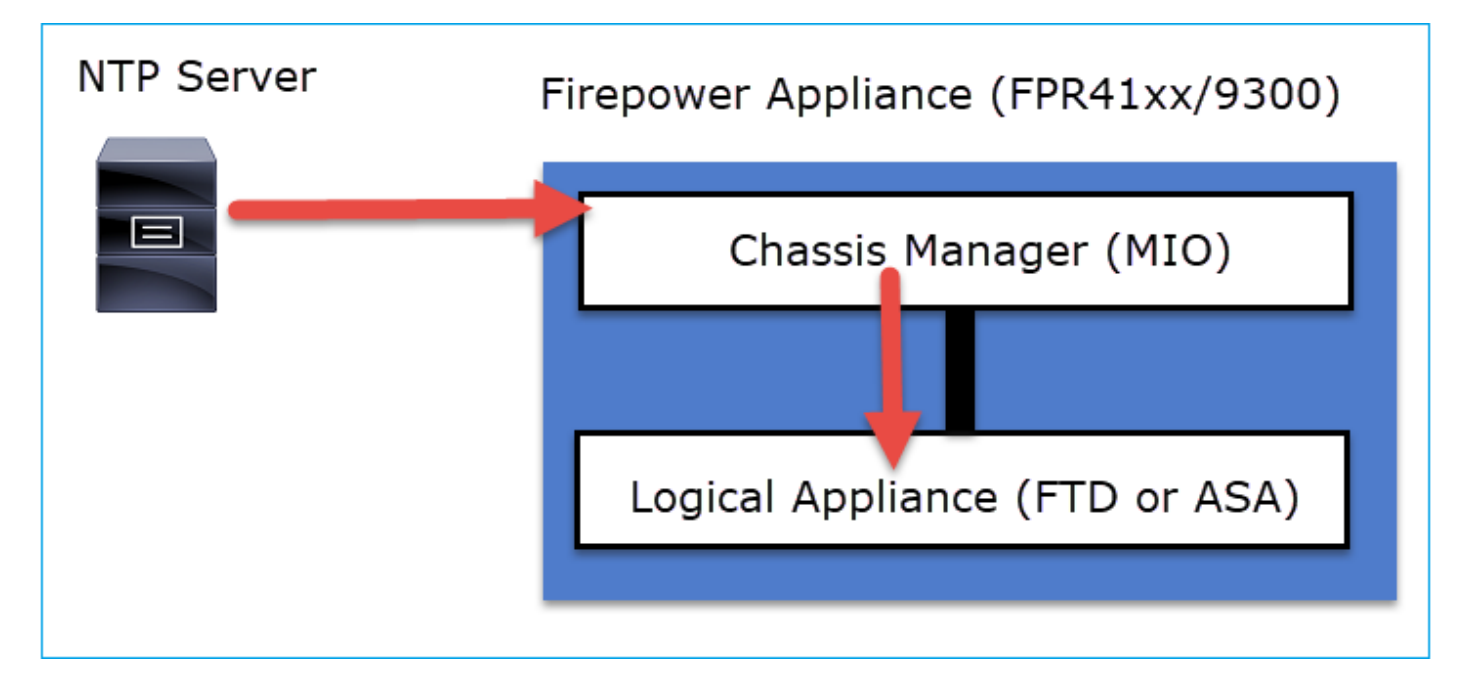

#### FPR1xxx/FPR2100

Nel caso dell'FTD, il tempo è preso dal CCP:

| NTP Server |                         |  |
|------------|-------------------------|--|
|            | FTD on FPR1xxx/FPR2100  |  |
|            |                         |  |
| FMC        |                         |  |
|            |                         |  |
|            | Logical Appliance (FTD) |  |
|            |                         |  |

Per questa distribuzione, controllare i seguenti documenti:

- <u>Configurazione della sincronizzazione dell'ora NTP per la difesa dalle minacce</u>
- Risoluzione dei problemi con Network Time Protocol (NTP) sui sistemi Firepower

Ulteriori informazioni

Il protocollo NTP viene utilizzato per la sincronizzazione dell'ora. NTP utilizza come trasporto il numero di porta UDP 123.

Versioni NTP supportate su FXOS:

- FXOS 10.2.2.7 e versioni successive utilizzano NTP versione 3
- I sistemi operativi FXOS precedenti alla versione 10.2.2.7 utilizzano NTP versione 2

Versione supportata modificata a causa dell'ID bug Cisco <u>CSCve58269</u> - NTP: modificare v2 in v3

**Nota:** NTP versione 4 non è ufficialmente supportato. NTP versione 4 è compatibile con NTP versione 3.

# Configurazione

## NTP su FPR 41xx/9300

Punti chiave

- Per configurare NTP su un accessorio Firepower 41xx/9300, accedere a FCM e selezionare la scheda **Platform** Settings (Impostazioni piattaforma).
- L'NTP sui dispositivi logici (ASA o FTD) è sincronizzato con l'MIO.
- Attualmente non è possibile sincronizzare NTP su FTD con Firepower Management Center (FMC), anche se si sceglie questa opzione, NTP su FTD è sincronizzato con MIO. È pertanto consigliabile che FMC e FCM utilizzino lo stesso server NTP.
- Il CCP non è un server NTP completo. Tramite sftunnel è possibile configurare le impostazioni

di tempo per i dispositivi gestiti. Pertanto, non può essere utilizzato come server NTP per lo chassis Firepower 41xx/9300.

• Per una corretta installazione di Smart License è necessaria una configurazione NTP corretta.

#### NTP su FPR 1xxx/2100

- Per configurare il protocollo NTP su un accessorio Firepower 1xxx/2100, selezionare la scheda Platform Settings (Impostazioni piattaforma) in Firepower Chassis Manager (FCM), Firepower for ASA in modalità piattaforma.
- In caso di un'ASA in modalità piattaforma, l'NTP sul dispositivo logico è sincronizzato con l'MIO.
- Configurare le impostazioni NTP sull'applicazione logica stessa. L'ASA in modalità accessorio o in caso di gestione integrata FTD da Firepower Device Manager (FDM).
- Se I'FTD è gestito dall'FMC (gestione off-box), configurare I'NTP sul FMC.

**Nota:** nelle versioni successive alla 9.13(1), è possibile eseguire Firepower 1xxx/2100 per ASA nelle seguenti modalità: modalità accessorio (predefinita) e modalità piattaforma. La modalità accessorio consente di configurare tutte le impostazioni sull'appliance ASA, compresa la modalità NTP. Dalla CLI di FXOS sono disponibili solo comandi avanzati per la risoluzione dei problemi. D'altra parte, in modalità Piattaforma, è necessario configurare le impostazioni di base (incluso NTP) e le impostazioni dell'interfaccia hardware in Gestione chassis (FCM).

#### Configurazione dell'NTP sugli accessori FPR 1xxx/2100/41xx/9300

**Passaggio 1.** Accedere alla GUI di Firepower Chassis Manager con le credenziali utente Locale e selezionare **Platform Settings > NTP**. Selezionare il pulsante **Add**:

| Overview Interfaces Logical | Devices Security Engine Platform Settings 1                                                      |
|-----------------------------|--------------------------------------------------------------------------------------------------|
| ► NTP                       | Time Synchronization Current Time                                                                |
| SSH 2                       | Set Time Source                                                                                  |
| AAA<br>Syslog<br>DNS        | Date:       11/26/2017       (mm/dd/yyyyy)         Time:       8       47       PM       (hh:mm) |
| Access List                 | Get System Time NTP Server Authentication: Enable                                                |
|                             | Use NTP Server                                                                                   |
|                             | NTP Server Sta Actions                                                                           |

**Passaggio 2.** Specificare l'indirizzo IP o il nome host del server NTP (se si utilizza un nome host per il server NTP, è necessario configurare un server DNS).

| Add NTP Server       |              | ?×  |
|----------------------|--------------|-----|
| NTP Server *         | 172.16.38.66 |     |
| Authentication Key   |              |     |
| Authentication Value |              |     |
|                      |              |     |
|                      | Add Can      | cel |

Nota: è possibile configurare fino a 4 server NTP

# Verifica

#### Verifica della sincronizzazione NTP sugli accessori FPR41xx/9300

Monitorare lo stato del server.

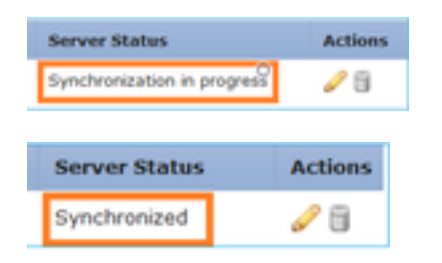

#### Riferimento stato server

- Non disponibile: lo stato predefinito viene visualizzato subito dopo la configurazione del server NTP.
- Non raggiungibile/Non valido: visualizzato in questi scenari: Quando l'indirizzo IP o il nome host del server NTP non è raggiungibile dal protocollo NTP.Quando l'indirizzo IP o il nome host del server NTP è raggiungibile, ma l'host remoto non è un server NTP.Altri errori interni, ad esempio quando l'esecuzione della query non riesce, eccezione generata, stato di sincronizzazione temporale non definito rilevato e così via.
- Sincronizzazione in corso. Il server è raggiungibile e supporta il protocollo NTP. La convergenza temporale iniziale è ancora in corso e non è stata ancora completata.
- Sincronizzato: l'host viene dichiarato come peer di sincronizzazione del sistema e l'orologio è sincronizzato con esso.
- Candidato: l'host è il peer candidato (in standby). Un server NTP candidato indica che si tratta di un server NTP valido che ha comunicato con l'appliance Firepower, ma il modulo è stato sincronizzato con un altro server NTP ed è quindi in standby. Può essere selezionato come peer successivo nella sincronizzazione se viene eliminato quello corrente.
- Outlier: un server NTP che viene scartato a causa di una grande differenza (scostamento di

tempo e ritardo di andata e ritorno) rispetto agli altri server NTP.

#### Verifica della configurazione NTP sugli accessori FPR41xx/9300

Verificare lo stato peer NTP:

FPR4100-8-A# connect fxos

FPR4100-8-A(fxos)# show ntp peer-status Total peers : 4 \* - selected for sync, + - peer mode(active), - - peer mode(passive), = - polled in client mode remote local st poll reach delay ------ =172.16.38.66 10.62.148.196 1 1024 17 0.20996 \*172.31.201.67 10.62.148.196 1 1024 377 0.03035 =172.16.38.65 10.62.148.196 1 1024 377 0.19914 =172.31.20.115 10.62.148.196 1 1024 377 0.02905 Verificare la configurazione e la sincronizzazione del server NTP:

FPR4100-8-A# scope system

FPR4100-8-A /system # scope services

FPR4100-8-A /system/services # show ntp-server detail

NTP server hostname: Name: 172.16.38.65Time Sync Status: Candidate NTP SHA-1 key id: 0 Error Msg: Name: 172.16.38.66 Time Sync Status: Time Sync In Progress NTP SHA-1 key id: 0 Error Msg: Name: 172.31.20.115 Time Sync Status: Candidate NTP SHA-1 key id: 0 Error Msg: Name: 172.31.201.67 Time Sync Status: Time Synchronized NTP SHA-1 key id: 0 Error Msg:

#### Verificare l'associazione NTP:

#### FPR4100-8-A# connect module 1 console

Firepower-module1>show ntp association remote refid st t when poll reach delay offset jitter \*203.0.113.126 172.31.201.67 2 u 39 64 370 0.070 0.445 0.210 ind assid status conf reach auth condition last\_event cnt ========= 1 16696 961a yes yes none sys.peer sys\_peer 1 associd=16696 status=961a conf, reach, sel\_sys.peer, 1 event, sys\_peer, srcadr=203.0.113.126, srcport=123, dstadr=203.0.113.1, dstport=123, leap=00, stratum=2, precision=-21, rootdelay=29.053, rootdisp=70.496, refid=172.31.201.67, reftime=e24d4bd9.3b680f6d Fri, Apr 24 2020 11:28:25.232, rec=e24d4d34.170bd724 Fri, Apr 24 2020 11:34:12.090, reach=370, unreach=0, hmode=3, pmode=4, hpoll=6, ppoll=6, headway=0, flash=20 pkt\_stratum, keyid=0, offset=0.445, delay=0.070, dispersion=2.152, jitter=0.210, xleave=0.017, filtdelay= 0.08 0.11 0.08 0.10 0.07 0.08 0.09 0.07, filtoffset= 0.17 0.18 0.29 0.29 0.45 0.45 0.69 0.69, filtdisp= 0.00 0.03 0.99 1.02 2.03 2.06 3.03 3.06 associd=16696 status=961a conf, reach, sel\_sys.peer, 1 event, sys\_peer, remote host: 203.0.113.126:123 local address: 203.0.113.1:123 time last received: 39 time until next send: 26 reachability change: 170025 packets sent: 5048 packets received: 5048 bad authentication: 0 bogus origin: 0 duplicate: 0 bad dispersion: 27 bad reference time: 0

#### Verificare le informazioni di sistema NTP:

#### FPR4100-8-A# connect module 1 console

Firepower-module1>show ntp sysinfo associd=0 status=0615 leap\_none, sync\_ntp, 1 event, clock\_sync, version="ntpd 4.2.8p11@1.3728-o Sat Dec 8 06:11:47 UTC 2018 (2)", processor="x86\_64", system="Linux/3.10.62-ltsi-WR10.0.0.29\_standard", leap=00, stratum=3, precision=-24, rootdelay=29.129, rootdisp=24.276, refid=203.0.113.126, reftime=e24dd3bf.170a6210 Fri, Apr 24 2020 21:08:15.090, clock=e24dd437.59b86104 Fri, Apr 24 2020 21:10:15.350, peer=16696, tc=6, mintc=3, offset=0.009911, frequency=7.499, sys\_jitter=0.023550, clk\_jitter=0.004, clk\_wander=0.001 associd=0 status=0615 leap\_none, sync\_ntp, 1 event, clock\_sync, system peer: 203.0.113.126:123 system peer mode: client leap indicator: 00 stratum: 3 log2 precision: -24 root delay: 29.129 root dispersion: 24.276 reference ID: 203.0.113.126 reference time: e24dd3bf.170a6210 Fri, Apr 24 2020 21:08:15.090 system jitter: 0.023550 clock jitter: 0.004 clock wander: 0.001 broadcast delay: -50.000 symm. auth. delay: 0.000 uptime: 204908 sysstats reset: 204908 packets received: 19928 current version: 6069 older version: 0 bad length or format: 0 authentication failed: 0 declined: 0 restricted: 0 rate limited: 0 KoD responses: 0 processed for time: 6040 associd=0 status=0615 leap\_none, sync\_ntp, 1 event, clock\_sync, pll offset: 0.006196 pll frequency: 7.49899 maximum error: 0.097039 estimated error: 3e-06 kernel status: pll nano pll time constant: 6 precision: 1e-06 frequency tolerance: 500 pps frequency: 0 pps stability: 0 pps jitter: 0 calibration interval 0 calibration cycles: 0 jitter exceeded: 0 stability exceeded: 0 calibration errors: 0 time since reset: 204908 receive buffers: 10 free receive buffers: 9 used receive buffers: 0 low water refills: 1 dropped packets: 0 ignored packets: 0 received packets: 19930 packets sent: 26811 packet send failures: 0 input wakeups: 224931 useful input wakeups: 20034

# Verifica della sincronizzazione NTP tra MIO e il dispositivo logico (blade) sui dispositivi FPR41xx/9300

Sugli FPR41xx/9300 le impostazioni NTP vengono trasferite su FTD tramite MIO (chassis). La configurazione NTP dalla CLI FTD o dall'interfaccia utente FMC non è possibile.

Ogni blade FTD utilizza un ID riferimento interno: 203.0.113.126 per comunicare con l'MIO per la sincronizzazione temporale e, in base a tale ID, indica se è sincronizzato o meno. L'FTD CLI riflette questo. Nell'esempio, l'IP NTP è l'ID di riferimento interno e non l'IP effettivo del server NTP. Una modifica dell'indirizzo IP del server NTP in FCM non influisce su questo output poiché l'ID di riferimento è sempre lo stesso:

| : 203.0.113.126         |
|-------------------------|
| : Being Used            |
| : -0.078 (milliseconds) |
| : 43 (seconds)          |
|                         |

#### Verifica della configurazione NTP sugli accessori FPR1xxx/2100

**Attenzione:** questa condizione si applica solo agli accessori FPR1xxx/2100 per ASA in modalità piattaforma.

```
firepower-2140# scope system
firepower-2140 /system # scope services
firepower-2140 /system/services # show ntp-server detail
NTP server hostname:
   Name: 172.31.201.67
   Time Sync Status: Time Synchronized
   Error Msg:
   Name: ntp.esl.cisco.com
   Time Sync Status: Candidate
   Error Msg:
```

# Risoluzione dei problemi comuni

1. FXOS non è in grado di risolvere il nome host del server NTP

L'interfaccia utente di FCM mostra:

|                   |                       |         | 0 | Add |
|-------------------|-----------------------|---------|---|-----|
| NTP Server        | Server Status         | Actions |   |     |
| ntp.esl.cisco.com | Unreachable/Invalid 🟮 | J       |   |     |

Azione consigliata

Utilizzare il comando ping per verificare la risoluzione dei nomi host del server NTP

KSEC-FPR4100-8-A(local-mgmt)# ping ntp.esl.cisco.com Invalid Host Name.
Possibili cause

- Server DNS non configurato.
- Il server DNS non è in grado di risolvere il nome host.

#### 2. Problemi di connettività tra FXOS - Server NTP sulla porta UDP 123

L'interfaccia utente di FCM mostra:

|            |                       |         | 0 | Add |
|------------|-----------------------|---------|---|-----|
| NTP Server | Server Status         | Actions |   |     |
| cisco.com  | Unreachable/Invalid 🟮 | J       |   |     |

Azione consigliata

**Attenzione:** l'acquisizione di Ethanalyzer sull'interfaccia di gestione dello chassis è disponibile solo sugli accessori FPR41xx/9300.

Acquisire immagini sull'interfaccia di gestione dello chassis e verificare la comunicazione bidirezionale sulla porta UDP 123:

KSEC- FPR4100-8-A(fxos)# ethanalyzer local interface mgmt capture-filter "udp port 123"
Capturing on 'eth0'
1 2020-04-30 20:09:54.150237760 10.62.148.196 172.16.4.161 NTP 90 NTP Version 3, client
2 2020-04-30 20:14:14.150172804 10.62.148.196 172.16.4.161 NTP 90 NTP Version 3, client
3 2020-04-30 20:23:13.150171682 10.62.148.196 172.16.4.161 NTP 90 NTP Version 3, client

Possibili cause

- Il server configurato non è un server NTP.
- Un dispositivo nel percorso, ad esempio un firewall, blocca o modifica il traffico.

#### 3. Problemi di connettività intermittente tra FXOS e server NTP

|                   |                       |         | 0 | Add |
|-------------------|-----------------------|---------|---|-----|
| NTP Server        | Server Status         | Actions |   |     |
| ntp.esl.cisco.com | Unreachable/Invalid 🔨 | J       |   |     |

L'interfaccia utente di FCM mostra:

Azioni consigliate

Attenzione: solo per accessori FPR41xx/9300.

Avviare il processo di sincronizzazione NTP dalla CLI di FXOS

```
FPR4100-8-A# connect fxos

FPR4100-8-A(fxos)# ntp sync-retry

Acquisizione di immagini sull'interfaccia di gestione dello chassis con lo strumento di comando

ethanalyzer CLI.
```

Possibile causa

• Problemi intermittenti di connettività tra FXOS e server NTP

# Difetti correlati

Consultare le Note sulla versione per individuare eventuali difetti noti/corretti.

# Informazioni correlate

- <u>Guide alla configurazione di FXOS</u>
- Risoluzione dei problemi con Network Time Protocol (NTP) sui sistemi Firepower

#### Informazioni su questa traduzione

Cisco ha tradotto questo documento utilizzando una combinazione di tecnologie automatiche e umane per offrire ai nostri utenti in tutto il mondo contenuti di supporto nella propria lingua. Si noti che anche la migliore traduzione automatica non sarà mai accurata come quella fornita da un traduttore professionista. Cisco Systems, Inc. non si assume alcuna responsabilità per l'accuratezza di queste traduzioni e consiglia di consultare sempre il documento originale in inglese (disponibile al link fornito).